## **MODIFIER SON ADRESSE MAIL**

En fonction des actions réalisées lors de la phase d'activation, votre compte peut :

- > ne pas avoir de mail de renseigné
- > avoir un mail non confirmé
- > avoir un mail confirmé.

Les captures d'écrans peuvent très légèrement être différentes en fonction du cas de figure.

- > Accéder à votre compte par la méthode de votre choix
- Une fois identifié, vous pouvez accéder à la gestion de votre compte en cliquant sur l'icône de votre profil en haut à droite.

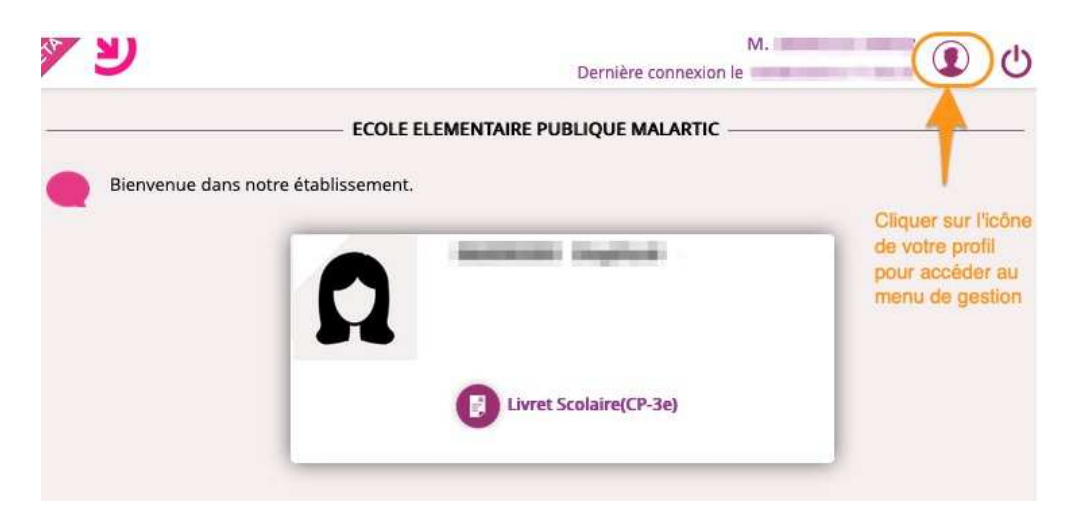

Vous arrivez sur la fenêtre de gestion de votre compte.

- > Cliquer sur « Modifier mon adresse mail »
- > Renseigner votre nouvelle adresse mail
- > Cliquer sur « Envoyer » pour valider la saisie

| Mes informations | Mes enfants     |
|------------------|-----------------|
| Rémy             | -               |
| Email            |                 |
| Modifier mo      | on adresse mail |

Un message s'affiche à l'écran pour confirmer la prise en compte de la nouvelle adresse sur laquelle un mail est envoyé.

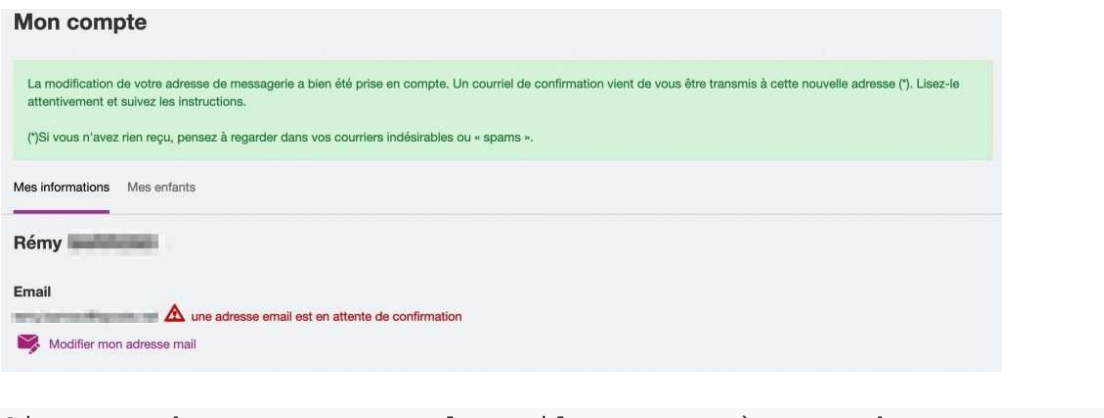

Si vous n'avez pas reçu le mail, pensez à regarder vos courriers indésirables.

- > Accéder à votre mail
- Dans le mail qui a pour objet « Services en ligne de l'éducation nationale mise à jour de votre adresse mail », cliquer sur le lien de validation.

| Administrateur des services en ligne «noreply-educonnect@tpsreel.phm.education.gouv.fr> À moi ~ Bonjour,                                                                                                    |  |
|----------------------------------------------------------------------------------------------------|--|
| Vous avez demandé une mise à jour de votre adresse mail pour accéder aux services en ligne de l'éducation nationale avec l'identifiant                                                                                                    |  |
| Afin de valider votre nouvelle adresse mail, cliquez sur le lien ci-dessous et connectez-vous avec votre identifiant et votre mot de passe :<br>https://moncompte.educonnect.education.gouv.fr/educt-self-service/profil/recapModificationEmail?code=2_ch0h6qfbq05WfVqa4b9-pas-KdUXM8Z4MciDSyYQkcbQl<br>i4eQLGdNDTErl4p0kEbgzN7 |  |
| En cas de problème, vous trouverez toutes les informations nécessaires à cette adresse : https://educonnect.education.gouv.fr/educt-aide/contacts/<br>Cordialement,<br>L'administrateur des services en ligne                                                                                                    |  |
| Si votre compte disposait déjà d'une adresse mail, un courrier est<br>également envoyée sur celle-ci pour informer du changement.                                                                                                    |  |

 Si vous êtes encore connecté à votre compte (ou apr s'affichera une fenêtre préremplie avec :

- votre identifiant Educonnect
- votre ancienne adresse mail
- votre nouvelle adresse mail.
- Cliquer sur « Envoyer » pour valider le changement
- Une fenêtre s'affiche pour vous signaler la prise en compte de la nouvelle adresse. En cliquant sur le

bouton « re Confirmation de la mise à jour 'est bien le cas de l'adresse mail

Votre adresse mail a été confirmée.

Mise à jour de l'adresse mail Confirmez la mise à jour de votre adresse mail. Identifiant Ancienne adresse mail Nouvelle adresse mail Annuler

Dane Bordeaux